## 微信服务号发布文章内容使用".手机"域名超链接教程

## 一.文章编辑操作流程

1. 登录微信服务号后台,进入"图文消息"功能: 首页--新的创作--图文消息

| 🖒 公众号              |                 |        |            |           |
|--------------------|-----------------|--------|------------|-----------|
| ☆ 首页               | △ 小程序管理后台-统计模块升 | 级通知    |            |           |
| 🗉 内容与互动 🔷 🔨        |                 |        |            |           |
| 草施箱<br>素材库<br>发表记录 |                 |        |            |           |
| 原创                 | 原创内容 0          |        |            | La<br>La  |
| 留言                 | 志田戸家 150 + 16   |        |            |           |
| 私信                 |                 |        |            |           |
| 赞赏                 | 新的创作            |        |            |           |
| 用户管理               | 3113 0311       |        |            |           |
| 视频弹幕               | /               |        | -          | new       |
| 自动回复               | Ē               | E      | $\bigcirc$ | $\otimes$ |
| 自定义菜单              | 图文消息            | 选择已有图文 | 视频消息       | 视频号动态     |
| 合集标签               |                 |        |            |           |
| 投票                 |                 |        |            |           |
| 号内搜索               |                 |        |            |           |

2. 进入"图文消息"页面后点击"超链接",选择"外部链接"填写".手机"域名

| 🖒 公众号    | 图片・ 视频 音频 超链接 小程序 卡券 模板 投票 搜索 地理位                      | 置 视频号 公众号      |
|----------|--------------------------------------------------------|----------------|
|          | つ C N 篇 I7px · B I U ら A · 國 · 三 · 三 三 · 二 · 三 · 二 · A | · ≡· ≡·   ⊞ •• |
| + 新建府県   | 请在这里输入标题<br>语 <sup>输入作者</sup><br>从这里开始写正文              | 0/64           |
| 覆文历史版本 ★ |                                                        |                |

选择"外部链接"

| 编辑超链接               |  |
|---------------------|--|
| 公众号文章链接 外部链接        |  |
| 展示方式 🔹 文字 💿 图片      |  |
| 送接标题 华瑞·手机 此处填写链接标题 |  |
| 链接地址 http://华瑞.手机   |  |
| 此处填写链接地址            |  |

|  | تعتبعا |
|--|--------|
|  | 元成     |

3. 完成后发布即可。

二.文章发布后展示效果

15:37

...

×

## 物码通

官方 物码通工业互联网平台 2022-05-12 15:36

物码通是基于"工业互联网标识码+星火·链网 +AI"技术搭建了商品溯源认证平台,通过星火· 链网区块链和工业互联网标识解析体系技术把 产品的生产,流通,消费等全部生命周期进行 监控,实现产品可查,去向可追,责任可究的 全方位透明化发展,更好的防范了假冒伪劣产 品的产生。国家公有链科技应用区块链技术, 打造一个去中心化的区块链智能溯源平台,提 供安全、可追溯的产品解决方案。通过把产品 与区块链的结合,体现区块链的不可篡改性和 永久所有权的特点,提高用户的信任。为生产 与流通企业提供升级现有溯源能力的服务。同 时提供行业大数据分析、精准数字化管控等增 值服务的智能化数据平台。

| £УI   | 34101-1-1-1-1-1-1-1-1-1-1-1-1-1-1-1-1-1-1 | 点击此超链接 | 即可  |  |
|-------|-------------------------------------------|--------|-----|--|
| 发表于北京 |                                           | 访问网站   |     |  |
| 阅读 2  |                                           |        |     |  |
| R     | $\bigcirc$                                | ம்     | \$3 |  |
| 分享    | 收藏                                        | 赞      | 在看  |  |
|       |                                           |        |     |  |